# HighSwitch 软交换系统

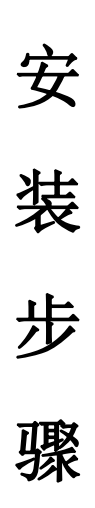

# 2016年05月01日

| 一键快速安装                     |         |
|----------------------------|---------|
| 详细安装步骤                     |         |
| 安装约定                       |         |
| 版本约定                       |         |
| 路径约定                       |         |
| 下载安装脚本                     |         |
| 下载地址                       | 4       |
| 安装命令                       |         |
| 参数说明                       |         |
| 执行安装步骤                     |         |
| 系统初始化配置                    | 7       |
| Step1首次登录系统                | 7       |
| Step 2 复制机器码               | 7       |
| Step 3 注册授权账户              | 7       |
| Step 4 获取授权                |         |
| Step 5 查看授权记录              |         |
| Step 6 上传授权                |         |
| Step 7 授权验证                | 9       |
| Step 8 配置数据库和密码            |         |
| Step 9 首次运行自检              |         |
| Step 10 系统自动重启             |         |
| Step 11 第一次登入总后台           |         |
| Step 12 系统初次登录全局变力         | 量设置向导14 |
| 如何修改 Freeswitch 和 Tomcat 端 | □16     |
| 如何修改 DB 数据库连接地址            |         |
| 如何重启整个系统                   |         |
| 如何压力测试                     |         |
| 安装失败怎么办                    |         |
| 其他                         |         |

一键快速安装

wget <u>http://file.qzlink.com/install.sh</u> && sh install.sh freeswitch=1 mysql=1 或者(调用前请确定已发布)

wget <u>http://file.qzlink.com/install\_choice.sh</u> && sh install\_choice.sh freeswitch=1 mysql=1 version=1.4(或者 1.5、 1.6 、 1.7 代表安装不同版本的 Freeswitch )

# 详细安装步骤

### 安装约定

#### 版本约定

系统默认版本: Centos6.5 64bit (或 Centos 6.x) 操作系统需要用户选择配置;以下模块默认版本为软件内置: JDK 默认版本: Java 1.8.0\_73 64bit Tomcat 默认版本: Tomcat 8 Mysql 默认版本: Mysql 5.x Redis 默认版本: Redis 3.0.7 Netty 默认版本: Netty 4.x 浏览器适配版本: 优先支持 Chome 浏览器

### 路径约定

 Freeswitch:默认安装路径强制为: /usr/local/freeswitch

 (如果您已经安装了 Freeswitch ,请保证路径正确。)

 Freeswitch 默认版本是: 1.5.8 64bit

 (可选 Freeswitch 版本的安装脚本正在测试,近期发布)

 Tomcat 默认的安装路径强制为: /root/tomcat

 Redis 默认的安装路径强制为: /usr/local/redis

 Java 默认的安装路径强制为: /usr/java

### 下载安装脚本

系统在北京、上海、香港、美国、深圳5个区域部署了安装代码镜像; 安装脚本会自主选择最快的地址下载安装所需要的安装文件,加快安装步骤。

#### 下载地址

wget <u>http://file.qzlink.com/install.sh</u> 注:可选择 Freeswitch 版本的安装脚本地址是: wget http://file.qzlink.com/install choice.sh (未发布)

安装命令

sh install.sh freeswitch=1 mysql=1 选择版本安装命令(未发布) sh install\_choice.sh freeswitch=1 mysql=1 version=1.4/1.5/1.6/1.7

### 参数说明

freeswitch=1 代表安装 freeswitch, freeswitch=0 代表不安装 Freeswitch mysql=1 代表默认本机安装 mysql 数据库, mysql=0 代表不安装 Mysql version=1.4/1.5/1.6/1.7 代表可选择安装的 Freeswitch 版本 1.4 代表默认的 Freeswitch 版本是: Freeswitch 1.4.26 1.5 系统默认的 Freeswitch 版本是: Freeswitch 1.5.8 1.6 系统默认的 Freeswitch 版本是: Freeswitch 1.6.9 1.7 系统默认的 Freeswitch 版本是: Freeswitch 1.7.0

如果已经安装了 freeswitch 请设置 freeswitch=0 如果数据库不安装在本机,请设置 mysql=0

执行安装步骤

整个安装过程大概持续 15 到 30 分钟,视服务器网速和服务器性能而定。

sh install.sh freeswitch=1 mysql=1 或者

sh install\_choice.sh freeswitch=1 mysql=1 version=1.5 安装进度:

| Welcome to aliyun Elastic Compute Service!                                                                                                    |                  |                                      |              |            |                   |                                  |
|----------------------------------------------------------------------------------------------------|------------------|--------------------------------------|--------------|------------|-------------------|----------------------------------|
| <pre>[root@iZ94lpykgehZ ~]# wget http://file.qzlink.com/install.sh<br/>2016 07 26 15-10-49</pre>                                                                                                    |                  |                                      |              |            |                   |                                  |
| Resolving file.gzlink.com 182.92.18.4                                                                                                    |                  |                                      |              |            |                   |                                  |
| HTTP request sent, awaiting response 200 OK                                                                                                    |                  |                                      |              |            |                   |                                  |
| Saving to: " install.sh"                                                                                                    |                  |                                      |              |            |                   |                                  |
| 100%[                                                                                                    |                  |                                      |              | =>] 5,217  |                   | in Os                            |
| 2016-07-26 15:10:49 (148 MB/s) - " install.sh" saved [5217/5                                                                                                    | 217]             |                                      |              |            |                   |                                  |
| <pre>[rootgi2941pykqehZ ~]# sh install.sh freeswitch=1 mysql=1<br/>Loaded plugins: security<br/>base</pre>                                                                                                  |                  |                                      |              |            | 3.7 kB            | 00:00                            |
| base/primary_db<br>epel                                                                                                    |                  |                                      |              |            | 4.7 MB            | 00:04<br>00:00                   |
| <pre>gpel/primary_db</pre>                                                                                                    |                  | 37% [                                |              | ] 710 kB/s | 2.2 MB            | 00:05 ETA                        |
|                                                                                                    |                  |                                      |              |            |                   |                                  |
|                                                                                                    |                  |                                      |              |            |                   |                                  |
| mesa-libGLU<br>mesa-private-llvm                                                                                                    | x86_64<br>x86_64 | 11.0.7-4.el6<br>3.6.2-1.el6          | base<br>base |            |                   | 198 k<br>6.5 M                   |
| openjpeg-libs<br>phonon-backend-gstreamer                                                                                                    | x86_64<br>x86_64 | 1.3-11.el6<br>1:4.6.2-28.el6_5       | base<br>base |            |                   | 60 k<br>127 k                    |
| poppler<br>poppler-data                                                                                                    | x86_64<br>noarch | 0.12.4-10.el6<br>0.4.0-1.el6         | base<br>base |            |                   | 558 k<br>2.2 M                   |
| poppler-utils<br>portreserve                                                                                                    | x86_64<br>x86_64 | 0.12.4-10.el6<br>0.0.4-11.el6        | base<br>base |            |                   | 74 k<br>23 k                     |
| qt<br>at-salite                                                                                                    | x86_64<br>x86_64 | 1:4.6.2-28.el6_5<br>1:4.6.2-28.el6_5 | base         |            |                   | 3.9 M<br>51 k                    |
| qt-x11<br>#2                                                                                                    | x86_64           | 1:4.6.2-28.el6_5                     | base         |            |                   | 12 M                             |
| redhat-lsb-compat                                                                                                    | x86_64           | 4.0-7.el6.centos                     | base         |            |                   | 10 k                             |
| redhat-lsb-printing                                                                                                    | x86_64           | 4.0-7.el6.centos                     | base         |            |                   | 11 k                             |
| xml-common                                                                                                    | noarch           | 2.4-11.00<br>0.6.3-33.el6            | base         |            |                   | 18 k                             |
| vorg-xil-font-utils<br>Updating for dependencies:                                                                                                    | x86_64           | 1:7.2-11.et6                         | base         |            |                   | 75 K                             |
| LibX11                                                                                                    | x86_64<br>x86_64 | 1:1.4.2-74.et6<br>1.6.3-2.el6        | base         |            |                   | 322 K<br>586 k                   |
| Libdrm                                                                                                    | noarcn<br>x86_64 | 1.6.3-2.el6<br>2.4.65-2.el6          | base         |            |                   | 169 K<br>136 k                   |
| Libudev                                                                                                    | x86_64           | 147-2.73.el6                         | base         |            |                   | 78 k                             |
| Transaction Sumary                                                                                                    |                  |                                      |              |            |                   |                                  |
| Upgrade 6 Package(s)                                                                                                    |                  |                                      |              |            |                   |                                  |
| Total download size: 75 M<br>Downloading Packages:                                                                                                    |                  |                                      |              |            |                   |                                  |
| (1/54): cdparanoia-libs-10.2-5.1.el6.x86_64.rpm<br>[2/54): cups-1.4.2-74.el6.x86_64.rpm                                                                                                    |                  | (2%) 73% [                           |              | 1 676 kB/s | 47 kB             | 00:00<br>00:00 ETA               |
|                                                                                                    |                  |                                      |              |            |                   |                                  |
| (89/116): perl-Proc-Daemon-0.19-1.el6.noarch.rpm<br>(90/116): perl-Proc-ProcessTable-0.48-1.el6.x86 64.rpm                                                                                                  |                  |                                      |              |            | 25 kB<br>47 kB    | 00:00                            |
| (91/116): perl-TermReadKey-2.30-13.el6.x86_64.rpm<br>(92/116): perl-Test-Harness-3.17-141.el6_7.1.x86_64.rpm                                                                                                |                  |                                      |              |            | 31 kB             | 00:00                            |
| (93/116): perl-Test-Simple-0.92-141.el6 7.1.x86 64.rpm<br>(94/116): perl-Time-HiRes-1 9721.141.el6 7.1.x86 64.rpm                                                                                           |                  |                                      |              |            | 113 kB            | 00:00                            |
| (95/116): perl-TimeDate-1.16-13.el6.noarch.rpm<br>(96/116): perl-TimeDate-1.16-13.el6.noarch.rpm                                                                                                    |                  |                                      |              |            | 37 kB             | 00:00                            |
| (97/116): perl-XML-RegExp-0.03-7.el6.noarch.rpm<br>(97/116): perl-XML-RegExp-0.03-7.el6.noarch.rpm                                                                                                    |                  |                                      |              |            | 9.8 kB            | 00:00                            |
| (99/116): perl-devel-5.10.1-141.el6_7.1.x86_64.rpm                                                                                                    |                  |                                      |              |            | 424 kB            | 00:00                            |
| (100/110): pert-tuss-5.10.1-141.et6 /.1.x86_64.rpm<br>(101/116): pert-version-0.77-141.et6_7.1.x86_64.rpm                                                                                                   |                  |                                      |              |            | 579 KB            | 00:00                            |
| (102/116): python-devel-2.6.6-64.el6.x86_64.rpm<br>(103/116): regexp-1.5-4.4.el6.x86_64.rpm                                                                                                    |                  |                                      |              |            | 105 kB            | 00:00                            |
| (104/116): rrdtool-1.3.8-7.el6.x86_64.rpm<br>(105/116): rrdtool-perl-1.3.8-7.el6.x86_64.rpm                                                                                                    |                  |                                      |              |            | 293 kB            | 00:00                            |
| (106/116): sgml-common-0.6.3-33.el6.noarch.rpm<br>(107/116): sinjdoc-0.5-9.1.el6.x86_64.rpm                                                                                                    |                  |                                      |              |            | 43 kB<br>  705 kB | 00:00                            |
| (108/116): slf4j-1.5.8-8.el6.noarch.rpm<br>(109/116): startup-notification-0.10-2.1.el6.x86_64.rpm                                                                                                    |                  |                                      |              |            | 131 kB<br>  37 kB | 00:00                            |
| (110/116): unique-1.1.4-2.el6.x86_64.rpm<br>(111/116): unixODBC-2.2.14-14.el6.x86_64.rpm                                                                                                    |                  |                                      |              |            | 53 kB             | 00:00                            |
| (112/116): unixODBC-devel-2.2.14-14.el6.x86_64.rpm<br>(113/116): webkitatk-1.4.3-9.el6 6.x86 64.rpm                                                                                                    |                  |                                      |              |            | 53 kB             | 00:00                            |
| (114/116): wsdl4j-1.5.2-7.8.el6.noarch.rpm<br>(115/116): xml-commons-apis-1.3.04-3.6.el6.x86.64.rpm                                                                                                    |                  |                                      |              |            | 157 kB            | 00:00                            |
| (116/116): xml-commons-resolver-1.1-4.18.el6.x86_64.rpm                                                                                                    |                  |                                      |              |            | 145 kB            | 00:00                            |
| Total<br>Running rpm_check_debug                                                                                                    |                  |                                      |              | 1.3 MB/s   | 72 MB             | 00:55                            |
| Running Transaction Test<br>Transaction Test Succeeded                                                                                                    |                  |                                      |              |            |                   |                                  |
| Running Transaction<br>Undating : 1:perl-Pod-Escapes-1.04-141.el6 7 1 x96 64                                                                                                    |                  |                                      |              |            |                   | 1/124                            |
| Updating : 4:perl-libs-5.10.1-141.el6_7.1.x86_64                                                                                                    |                  |                                      |              |            |                   | 2/134                            |
|                                                                                                    |                  |                                      |              |            |                   | 3/124                            |
| Updating : 1:perl-Module-Pluggable-3.90-141.el6_7.1.x86_6<br>Updating : 1:perl-Pod-Simple-3.13-141.el6_7.1.x86_64                                                                                           | 4                |                                      |              |            |                   | 3/134<br>4/134<br>5/134          |
| Updating : 1:perl-Module-Pluggable-3.90-141.el6_7.1.x86_6<br>Updating : 1:perl-Pod-Simple-3.13-141.el6_7.1.x86_64<br>Updating : 4:perl-5.10.1-141.el6_7.1.x86_64<br>Updating : dibc_2.28.8.5<br>Ende x86.64 | 4                |                                      |              |            |                   | 3/134<br>4/134<br>5/134<br>6/134 |

| libtoolize: Consider adding `-I m4' to ACLOCAL_AMFLAGS in Makefile.am.        |
|-------------------------------------------------------------------------------|
| Creating configure                                                            |
| bootstrap: autoconf                                                           |
| Creating configure                                                            |
| bootstrap: autoconf                                                           |
| libtoolize: copying file `config/config.sub'                                  |
| libtoolize: copying file `build/config.sub'                                   |
| libtoolize: putting auxiliary files in AC_CONFIG_AUX_DIR, `config'.           |
| libtoolize: copying file `config/config.guess'                                |
| libtoolize: copying file `config/install-sh'                                  |
| libtoolize: copying file `build/install-sh'                                   |
| libtoolize: copying file `config/config.sub'                                  |
| bootstrap: /usr/bin/libtoolizeforcecopyinstall                                |
| libtoolize: copying file `config/ltmain.sh'                                   |
| bootstrap: /usr/bin/libtoolizeforcecopyinstall                                |
| libtoolize: copying file `build/ltsugar.m4'                                   |
| libtoolize: copying file `config/install-sh'                                  |
| libtoolize: copying file `build/ltmain.sh'                                    |
| libtoolize: copying file `config/ltmain.sh'                                   |
| libtoolize: putting macros in AC_CONFIG_MACRO_DIR, `build/acmacros'.          |
| libtoolize: copying file `build/acmacros/libtool.m4'                          |
| libtoolize: Consider adding `AC_CONFIG_MACRO_DIR([m4])' to configure.ac and   |
| libtoolize: rerunning libtoolize, to keep the correct libtool macros in-tree. |
| libtoolize: Consider adding `-I m4' to ACLOCAL_AMFLAGS in Makefile.am.        |
| Creating configure                                                            |
| bootstrap: autoconf                                                           |
| libtoolize: copying file `build/ltversion.m4'                                 |
| libtoolize: putting auxiliary files in `.'.                                   |
| libtoolize: copying file `./config.guess'                                     |
| libtoolize: putting auxiliary files in AC CONFIG AUX DIR, `config'.           |
| libtoolize: copying file `config/config.guess'                                |
| libtoolize: copying file `./config.sub'                                       |
| libtoolize: copying file `./install-sh'                                       |
| libtoolize: copying file `config/config.sub'                                  |
| libtoolize: Consider adding `AC CONFIG MACRO DIR([m4])' to configure.in and   |
| libtoolize: rerunning libtoolize, to keep the correct libtool macros in-tree. |
| libtoolize: Consider adding `-I m4' to ACLOCAL AMFLAGS in Makefile.am.        |
| libtoolize: `AC PROG RANLIB' is rendered obsolete by `LT INIT'                |
| Creating configure                                                            |
| bootstrap: autoconf                                                           |
|                                                                               |

| HAVE DOBC -1/usr/include -1/usr/Acal/src/freeswitch/lbs/lbedit/src -DSWITCH HAVE LIBEDTT -1/usr/Acal/src/freeswitch/lbs/lbedit/src/freeswitch/lbs/lbedit/src/src/srceswitch/lbs/lbedit/src/freeswitch/lbs/lbedit/src/freeswitch/lbs/lbedit/src/srceswitch/lbs/lbedit/src/srceswitch/lbs/lbedit/src/srceswitch/lbs/lbedit/src/srceswitch/lbs/lbedit/src/srceswitch/lbs/lbedit/src/srceswitch/lbs/lbedit/src/srceswitch/lbs/lbedit/srceswitch/lbs/lbedit/src/srceswitch/lbs/lbedit/src/srceswitch/lbs/lbedit/srceswitch/lbs/lbedit/srceswitch/lbs/lbedit/srceswitch/lbs/lbedit/srceswitch/lbs/lbedit/srceswitch/lbs/lbedit/srceswitch/lbs/lbedit/srceswitch/lbs/lbedit/srceswitch/lbs/lbedit/s           |
|----------------------------------------------------------------------------------------------------|
| of the attraction of the second state of the second state of the s           |
| in the sublement of a suble constant of the suble constant of the sublement of the sublemen           |
| <pre>list</pre>                                                                                                    |
| The semicul (LDS) (LD) (LD) (LD) (LD) (LD) (LD) (LD) (LD                                                                                                    |
| the distance - breaking of the second of the second of the           |
| ins (incl) = 1/05/ (uca/sic/reesmich/ins/sic/reesmich/ins/s                                                                                                    |
| esmicin/tips/srip/include =/pus/(dcat/src/rieesmicin/tips/srip/crypto/include =/pus/(dcat/src/rieesmicin/tips/srip/crypto/include =/pus/(dcat/src/rieesmicin/tips/srip/crypto/include =/pus/(dcat/src/rieesmicin/tips/srip/crypto/include =/pus/(dcat/src/rieesmicin/tips/srip/crypto/include =/pus/(dcat/src/rieesmicin/tips/srip/crypto/include =/pus/(dcat/src/rieesmicin/tips/srip/crypto/include =/pus/(dcat/src/rieesmicin/tips/srip/crypto/include =/pus/(dcat/src/rieesmicin/tips/srip/crypto/include =/pus/(dcat/src/rieesmicin/tips/srip/crypto/include =/pus/(dcat/src/rieesmicin/tips/srip/crypto/include =/pus/(dcat/src/rieesmicin/tips/srip/crypto/include =/pus/(dcat/src/rieesmicin/tips/srip)/crypto/include =/pus/(dcat/src/rieesmicin/tips/srip)/crypto/include =/pus/(dcat/src/ri           |
| TAKE_DUBL -1/03//Include -1/03//Utat/StC//Teeswitch/Lubs/Lubs/Lubs/Lubs/Lubs/Lubs/Lubs/Lubs                                                                                                    |
| <pre>if/(dd/sfr/ffeeswitch/lbs/lbtetetione/sfc -i/0sf/dda/sfc/ffeeswitch/lbs/sfc/ffeeswitch/lbs/sfc/f<br/>sfc/ffeeswitch/lbs/sfc/ffeeswitch/lbs/sfc/ffeeswitch/lbs/sfc/ffeeswitch/lbs/sfc/ffeeswitch/lbs/sfc/ffeeswitch/lbs/sfc/ffeeswitch/lbs/sfc/ffeeswitch/lbs/sfc/ffeeswitch/lbs/sfc/ffeeswitch/lbs/sfc/ffeeswitch/lbs/sfc/ffeeswitch/lbs/sfc/ff</pre> |
| -arter statement -9 -02 - Mi fubrieswitch ta-artec.to -MP - MF - MF - disposition tessmitch ta-artec. + Dispandospsit/artec.to - Dispandospsit/artec.to - Dispandospsit/art           |
| iet Libtool: Compile: gcc -DHAVE_COMPID_H -11./SFC/Infclude -1./LibS/mitfpc-C -1/USF/Corte/Fielewaltch/LibS/curt/Infclude -1/USF/Cirteewaltch/SFC/Ireewaltch/SFC/Ireewa                                                                                                    |
| Treeswitch/thos/threfeteure/sic -r/us/coca/sic/treeswitch/thos/sic/treeswitch/thos/thref='ribbilit=' -r/us/boot/a-sip/thos/thref='ribbilit=' -r/us/boot/a-sip/thos/thref='ribilit=' -r/us/boot/a-sip/thos/thref='ribbilit=' -r/us/boot/a-sip/thos/thref='ribbilit=' -r/us/boot/a-sip/thos/thref='ribbilit=' -r/us/boot/a-sip/thos/thref='ribbilit=' -r/us/boot/a-sip/thos/thref='ribbilit=' -r/us/boot/a-sip/thos/thref='ribbilit=' -r/us/boot/a-sip/thos/thref='r                                                                                                    |
|                                                                                                    |
| 105/1010/1-1.5/STC -1/05/1004/STC/TreesMitch/105/STC/TreesMitch/105/Sqlite -1/05/1004/STC/TreesMitch/105/Sqletz<br>with discrete include                                                                                                    |
| switch/tub/stip/include =/pus/tuba/sto/reeswitch/tub/stip/cip/com/tube =/pus/tuba/sto/reeswitch/tub/sto/reeswitch/tub/sto/re                                                                                                    |
| TRACE_DUDC -1/03//Include -1/03//UCat/SIC/TICESMICH/TRACE_DUDCI -1/03//UCat/SIC/TICESMICH/Include -1/03//UCat/SIC/TICESMICH/Include -1/03//UCAt/SIC/TICESMICH/INCLUDE -1/03//UCAt/SIC/TICESMICH/INCLUDE -1/03//UCAt/SIC/TICESMICH/INCLUDE -1/03//UCAt/SIC/TICESMICH/INCLUDE -1/03//UCAt/SIC/TICESMICH/INCLUDE -1/03//UCAt/SIC/TICESMICH/INCLUDE -1/03//UCAt/SIC/TICESMICH/INCLUDE -1/03//UCAt/SIC/TICESMICH/INCLUDE -1/03//UCAt/SIC/TICESMICH/INCLUDE -1/03//UCAt/SIC/TICESMICH/INCLUDE -1/03//UCAt/SIC/TICESMICH/INCLUDE -1/03//UCAt/SIC/TICESMICH/INCLUDE -1/03//UCAt                                                                                                    |
| s/idea/si//reswitch/tis/tituetetene/sit -//us/idea/sit/reswitch/tis/situ -rit -weiror -/visinit/y=nueen -usmiter writes/tituetetene/situetetene/situ                                                                                                    |
| ran en statement og og om i full ressit en ta arte et en en en en en en en en en en en en en                                                                                                    |
| inter internet complete get - university in a statistic for the statistic internet internet                                                                                                    |
| The switch (LDS) (LD) (LD) (LD) (LD) (LD) (LD) (LD) (LD                                                                                                    |
| the set of the first set of the first se           |
| insylable (in (in stering and in the stering and in the stering and in           |
| smitch/lub/sic/lub/sic/lub/sic/reesmitch/lub/sic/reesmitch/lub/sic/lub/sic/reesmitch/lub/sic/reesmitch/lub/sic/re                                                                                                    |
| make book - grass include - grass / dead to a second a second - grass / dead to a second - grass / dead to a second - grass / dea           |
| of the data structure of the second structure of the second structure of the s           |
| reners a complete group and the control of the control of the cont           |
| The clother (bip/cls, global complete) and the clobal complete (bip/cls) and the clobal complete) and the clobal complete (bip/cls) and the clobal complete) and the clobal complete (bip/cls) and the clobal complete (bip/cls) and the clobal comple                                                                                                    |
| Heread (1) 100 (1) (1) (1) (1) (1) (1) (1) (1) (1) (1)                                                                                                    |
| the set of the set of            |
| Las (Las (Las (Las (Las (Las (Las (Las (                                                                                                    |
| HAVE (DDF _ I/usr/local/sr//fraesuitch/libs/libdil/sr/.fraesuitch/libs/libdil/sr//fraesuitch/libs/libdil/sr//sreesuitch/libs/libdil/sre//fraesuitch/libs/libdil/sre//fraesuitch/libs/libdil/sre//fraesuitch/libs/libdil/sre//sreesuitch/libs/libdil/sre//sreesuitch/libs/libdil/sreesuitch/libs/libdil/sreesuitch/libs/libdil/sreesuitch/libs/libdil/sreesuitch/libs/libdil/sreesuitch/libs/libdil/sreesuitch/libs/libdil/sreesuitch/libs/libdil/sreesuitch/libs/libdil/sreesuitch/libs/libdil/sreesuitch/libs/libdil/sreesuitch/sreesuitch/libs/libdil/sree                                                                                                    |
| r/local/ser/fragewitch/libe/libtelatone/erc _T/usr/local/ser/fragewitch/libe/stfu_fPTC_Werror _fuisibility-bidden_OSWTCH_APT_VISIBILITY-1_OHAVE_VISIBILITY-1_on_addb_DHAVE_OEBASSWall_std=r00                                                                                                    |
| after statement of 12, MT libfreesuitch la bit operations lo MF MF dens/libfreesuitch la bit operations c o libs/spanden/src/bit operations c o libfreesuitch la bit operations o s/dev/oull                                                                                                    |
| ist librol: compile: att :DHAVE CONFIG H J. J. /src/include :L /jbs/mlrnc:c. J/isc/local/src/freeswitch/libs/curl/include.//usc/local/src/freeswitch/src/include :L/ibs/mlrnc:c. J/isc/local/src/freeswitch/libs/curl/include.//usc/local/src/freeswitch/src/include.//                                                                                                    |
| freeswitch/like/like/like/like/like/like/stfu_freeswitch/like/stfu_fPTC_freeswitch/like/stfu_fPTC_freeswitch/like/stfu_f                                                                                                    |
| (switch cnolo - MO - MP - ME dan/switch cno ton - src/switch cno cno - fPC - PPC - on backwitch cno - a - ibs/switch cno - a - ibs/swit           |
| ist librol: compile: a++ -DHWF CONFIG H - IL/src/include - L/ibs/smlrac-cL/isr/local/src/freeswitch/libs/curl/include - L/usr/local/src/freeswitch/src/include - L/usr/local/src/freeswitch/src/include - L/ibs/smlrac-cL/isrc/local/src/freeswitch/src/include - L/ibs/smlrac-cL/ibs/smlrac-cL/ibs/smlrac-                                                                                                    |
| freeswitch/libs/libteletone/scc - T/usr/local/src/freeswitch/libs/stfu -fPIC -fvisibility=bidden -DSWITCH API VISIBILITY=1 -DHAVE VISIBILITY=1 -11bs/sofia-sin/libs/sofia-sin/li                                                                                                    |
| T switch cop.lo -MP -MP .deos/switch cop.To -c src/switch cop.co - switch cop.o >/dev/null 2>61                                                                                                    |
|                                                                                                    |

 H
 -D\_LINUX -pthread -DSWLVERSION="\\"" -DUSE\_OPENSS\_\_NO\_KRB5 -OPCAPPLAY
 -I. -I/usr/include/openssl -c -o socketowner.o socketowner.cpp

 Vm: The path ',' appears to be part of a Subversion l.T or greater
 -I. -I/usr/include/openssl -c -o listener.o listener.cpp

 vm: The path ',' appears to be part of a Subversion Cleant to use this
 -I. -I/usr/include/openssl -c -o opentask.o opentask.cpp

 vm: The path ', appears to be part of a Subversion Cleant to use this
 -I. -I/usr/include/openssl -c -o opentask.o opentask.cpp

 vm: The path ', appears to be part of a Subversion Cleant to use this
 -I. -I/usr/include/openssl -c -o opentask.o opentask.cpp

 vm: The path ', appears to be part of a Subversion Cleant to use this
 -DCCAPPLAY
 -I. -I/usr/include/openssl -c -o opentask.o opentask.cpp

 vm: The path ', appears to be part of a Subversion Cleant to use this
 -DCCAPPLAY
 -I. -I/usr/include/openssl -c -o opentask.o opentask.cpp

 vm: The path ', appears to be part of a Subversion Cleant to use this
 -DCCAPPLAY
 -I. -I/usr/include/openssl -c -o watchdog.o watchdog.cpp

 vm: The path ', appears to be part of a Subversion Cleant to use this
 -DECAPPLAY
 -I. -I/usr/include/openssl -c -o watchdog.o watchdog.cpp

 vm: The path ', appears to pert of a Subversion Cleant to use this
 -DECAPPLAY
 -I. -I/usr/include/openssl -c -o watchdog.o watchdog.cpp

 vm: The path ', appears to pertak o send packets.o prepare pcap.o rijndael.o md5.o milenage.o auth.o xp par

到这里安装完毕 请执行以下命令,让 Java 环境变量生效 source /etc/profile

然后打开网页,进入系统后台 http://120.76.45.253:8080 (该 IP 是您的服务器 IP,后台端口默认是 8080,可以修改)

Iroot@1294LpyKqenZ ~]# LS highswitch-port highswitch-status install.log tomcat [root@iZ94LpyKqehZ ~]# Ll total 28 -rwxr-xr-x 1 root root 7126 Jul 23 15:32 highswitch-port -rwxr-xr-x 1 root root 8602 Jul 25 15:49 highswitch-status -rw-r--r-- 1 root root 549 Jul 26 15:38 install.log drwxr-xr-x 10 root root 4096 Jul 26 15:38 tomcat Frostai704LpyKgehZ sl# 安装完毕,当前目录如图

# 系统初始化配置

# Step 1 首次登录系统, 需要上传 License;

| 你的验证码是:<br>0000000CG00000PGaw5EH3FJ6iCwm7GgjZ0+i39Nf+WXsWUVCDFDW7eOjdj+Ci | 复制机器码<br>获取License |
|---------------------------------------------------------------------------|--------------------|
| 选择文件 未选择任何文件                                                              | 上传 论证              |

## Step 2 复制机器码,然后点击获取 License 跳转到授权页面

|      | 登录   |    |
|------|------|----|
| 用户名  |      |    |
| 登录密码 |      |    |
|      | 立刻登录 |    |
|      |      | 注册 |

## Step 3 注册授权账户

| wd                  |      |
|---------------------|------|
|                     |      |
| 186888xxxxx         |      |
| TDDN                | TDDN |
| nationalfile@gg.com |      |

**Step 4 获取授权** 登录成功后,点击增加服务器,复制机器码,填写服务器自定义名称;点击创建

| ME geg | je .  |       |       |      |    |     |      |      |      |           |  |
|--------|-------|-------|-------|------|----|-----|------|------|------|-----------|--|
| 增加服务   |       |       |       |      |    |     |      |      |      |           |  |
|        | 肥冬岛夕投 | СРП米刑 | CPU核心 | 内友大小 | 苗价 | 总费田 | 购买时间 | 玄纮木版 | 到期时间 | <b>場作</b> |  |

| 欢迎 gege :<br><sup>靖加服务器</sup> | 增加服务器                                                                                                    | ×    |    |
|-------------------------------|----------------------------------------------------------------------------------------------------|------|----|
| IP地址 服务器名称 CPU类               | <b>输入服务器的名称</b><br>我的第一台机器                                                                                                    | 到期时间 | 操作 |
|                               | <b>輸入服务器的机器</b><br>8676QIYc2ZJzwZxUdvNJHqR7sXnOUv3NnBw+ <u>Q6CVJ6axp8E81qkx54Muw</u><br>Yh7NcLTR1Nx8c1LN9hoycX+qpiYl2x1mKZuE1AWhV1Dq4lemMqDP3+E8<br>ocHI4QUqVTB+utGOvOPKIrQI3h7ytcdUqwtQt/0pWy/ummVigt5LYpm56<br>6h99wt19ZMRFcFlivp8YrcEfV9+zhK2t6+Uv8pV7YSr02GExP34950tEx+4t<br>u+YLbRQ/vHAmIVVeVG9IDQ2dEixyHoyShOOOOOOOODDDIEOOSLIho<br>4Fo2tpjoeZjaEuFTM7xR7YORySQNSWo6mvWVb4weINgU6uY92NmIbKd<br>yUg87cuVynmAuwycXgvdd4cEUDsCgQYBdx5HmHaskGjD0c= <u>OOOOOO</u><br><u>OOEOOIGOO01Mq5EOx50nNr5zcOx6fl3oHwHmNvWw45iy+3isQc60cTic</u><br>cP2ETNe7j7YK29QHhb1ISp3Fkr2HAHE+IcU1WUrpsLj2At0ymkTKMZSWIr<br>oZ5PSOJzfF87EI4yuuD5Yv4/Q7qyI98YaQfIHR6sVzzXQ== |      |    |

Step 5 查看授权记录 如果没有失败提示,等下可以看到系统添加了一个服

务器 IP 记录;确认无误后付款。

欢迎 gege : <sub>增加服务器</sub>

| IP地址          | 服务器名称        | CPU类型                                   | CPU核<br>心 | 内存大<br>小 | 单价          | 总费<br>用 | 购买时<br>间 | 系统本<br>版 | 到期时<br>间 | 操作   |
|---------------|--------------|-----------------------------------------|-----------|----------|-------------|---------|----------|----------|----------|------|
| 120.76.45.253 | 我的第一台服<br>务器 | Intel(R)Xeon(R)CPUE5-<br>2680v3@2.50GHz | 1         | 1        | 14.0 美<br>元 | 美元      |          |          |          | 支付试用 |

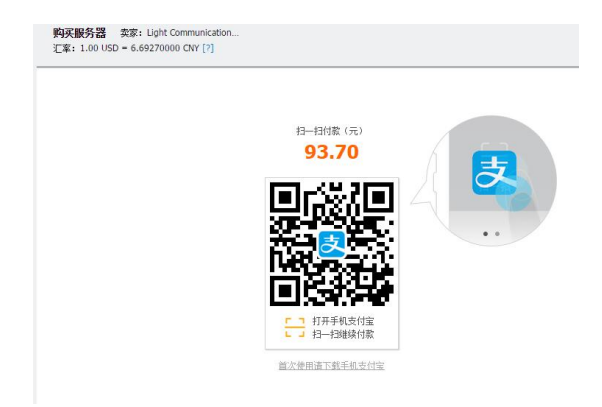

# Step 6 上传授权

可以点击试用按钮,系统会生产 license 文件,您可以试用七天; 点击选择文件按钮, 点击上传按钮, 然后点击验证按钮,

| 你的验证码是:                                                         | 复制机器码     |
|-----------------------------------------------------------------|-----------|
| 00000000CG00000PGaw5EH3FJ6iCwm7GgjZ0+l39Nf+WXsWUVCDFDW7eOjdj+Ci | 获取License |
| 选择文件 license_144.lic                                            | 上传 验证     |

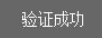

# Step 7 授权验证 验证成功后系统会跳转到 安装环境检查页面

安装环境检查

| 检测项目       | 当前版本                                              | 最低安装要求        | 状态      |
|------------|---------------------------------------------------|---------------|---------|
| FreeSWITCH | FreeSWITCH1.5.8~64bit                             | FreeSWITCH1.2 | OK      |
| Tomcat     | Apache Tomcat/8.0.32                              | Tomcat 6.0    | OK      |
| Java       | 1.8.0_73                                          | JDK1.6        | ОК      |
| CentOS     | /bin/bash; lsb_release: command not found C       | CentOS 6.0    | ОК      |
| 如果<br>yum  | 看到错误提示,请在Linux页面执行以下命令,<br>- y install redhat-lsb |               | 《终止】下一步 |

#### 安装环境检查

| 检测项目       | 当前版本                       | 最低安装要求        | 状态     |
|------------|----------------------------|---------------|--------|
| FreeSWITCH | FreeSWITCH1.5.8~64bit      | FreeSWITCH1.2 | OK     |
| Tomcat     | Apache Tomcat/8.0.32       | Tomcat 6.0    | OK     |
| Java       | 1.8.0_73                   | JDK1.6        | ОК     |
| CentOS     | CentOS release 6.5 (Final) | CentOS 6.0    | ОК     |
|            |                            |               | 终止 下一步 |

# Step 8 配置数据库和密码

|       | IP            | localhost  |                                                                      |
|-------|---------------|------------|----------------------------------------------------------------------|
|       | Port          | 3306       | 红框说明,<br>如果使用本机Mysql数据库,那么地址已经默认,                                    |
|       | DBName        | highswitch | 用户可以通过系统自带脚本命令修改端口和数据库账号密码,<br>如果用户使用的非本机数据库,可以自己填写数据库的IP地址、端口、账户、密码 |
|       | User          | root       |                                                                      |
|       | Password      | root       |                                                                      |
|       | 密码            | ••••       |                                                                      |
|       | 密码            |            |                                                                      |
| 清输入您的 | Redis server: | 地址:        |                                                                      |
|       | IP            | 127.0.0.1  |                                                                      |
|       | -             |            |                                                                      |

安装费率数据说明: 勾选该选项,则系统自动安装 73950 条费率数据,包括全球 200 多个国家和地区的各大运营商费率数据,可以根据需要修改。

点击安装按钮,如果数据库信息配置正确,将会看到如下提示

| Password                                            | highswitch                   | 正在更新数据库,请耐心等待 |
|-----------------------------------------------------|------------------------------|---------------|
| 提示:<br>1. Redis數据库: Redis数据库的<br>2. (主)数据库: 连接成功,数据 | DESize:0 ✔<br>8库颇本是:5.1.73 ✔ |               |

# Step 9 首次运行自检

数据库初始化完成后,页面跳转到 首次运行自检页面 请根据提示,按需点击修复按钮修复; 这些自检模块大部分是根据业内专业人士的经验设定;

首次运行自检

34

OK

检测是否安装安全模块

|     | 序号 | 状态    | 项目                                                | 友情提示                                                                                                    | 动修复  |
|-----|----|-------|---------------------------------------------------|----------------------------------------------------------------------------------------------------|------|
| 1   | 0  | OK    | freeswitch模块依赖检测                                  |                                                                                                    |      |
|     | 1  | NO    | 生产环境参数配置max-db-handlers,当前值:50                    | 建议配置大于600 是DB性能充分发挥,支持高并发环境                                                                                         | 修复   |
|     | 2  | NO    | 生产环境参数配置min-idle-cpu,当前值: 25                      | 建议配置小于10 ,即CPU空余10%计算能力时拒绝接入新的呼叫请求                                                                                  | 修夏   |
|     | 3  | NO    | 生产环境参数配置max-session,当前值: 1000                     | 建议配置10000 , 是系统理论支持的最大并发呼叫数                                                                                         | 修复   |
|     | 4  | NO    | 生产环境参数配置session-per-session,当前值: 30               | 建议配图>300,即允许系统每秒 同时可以创建300+ session                                                                                 | 修复   |
|     | 5  | NO    | 生产环境参数配置max-proceeding,当前值: 1000                  | 建议配置>18000秒,即允许每个通话最多保持5小时时长                                                                                        | 修夏   |
|     | 6  | NO    | 生产环境参数配置session-timeout,当前值: 1800                 | 建议配置>18000秒,即允许每个通话最多保持5小时时长不掉线                                                                                     | 修夏   |
|     | 7  | NO    | 生产环境参数配置rtp-timeout-sec,当前值: 300                  | 建议配置>18000秒,即允详每个通话最多保持5小时时长不掉线                                                                                     | 修夏   |
|     | 8  | NO    | 生产环境参数配置rtp-hold-timeout=sec,当前值:<br>1800         | 建议配置>18000秒,即允许每个通话最多保持5小时时长不算线                                                                                     | 修复   |
|     | 9  | NO    | 生产环境参数配置rtp-hold-timeout=sec,当前值 <b>:</b><br>1800 | 建议配置>18000秒,即允许每个通话最多保持5小时时长不掉线                                                                                     | 修复   |
|     | 10 | OK    | 是否支持G729编码                                        | 系统默认安装的G729编码不支持转码 如果需要转码请点击 这里                                                                                     |      |
|     | 11 | OK    | 是否支持SILK编码                                        | 您竟然支持性能最好用的开源语音编码,太厉害了。                                                                                             |      |
|     | 12 | OK    | 编码查看                                              | 您支持的编码格式是 global: G729.SILK PCMU,PCMA,GSM,SILK,H263,H264,VP8<br>outbound:G729,SILK,PCMU,PCMA,GSM,SILK,H263,H264,VP8 |      |
|     | 13 | OK    | freeswitch开启默认转码                                  | 生产环境客户端语音编码复杂多样,默认要开通转码支持哦。                                                                                         |      |
|     | 14 | ОК    | freeswitch端口检查                                    | 您开放的端口是 internal 5060,external 5080 端口                                                                              | 修改端口 |
| 1.4 |    | OK    | fragewiteb)进口 检查                                  | - 你开始的当日日 internal-E020 automat-E020 注日                                                                             |      |
| 14  |    | UK NO |                                                   | ASTT 10月 9時 山田 Internationou externationou 時日                                                                       | 修改谱口 |
| 15  |    | NU    | freeswitch就认的KIP病口记题                              | 28/19K1P9第L132因验差16584,52768                                                                                        | 修复   |
| 16  |    | OK    | freeswitch默认客户端注册周期                               | 您的设置的客户谣默认注册周期是1800秒                                                                                                |      |
| 17  |    | NO    | freeswitch防止注册风暴                                  | 给每个客户端设置一个随机值,防止注册风暴风险。                                                                                             | 修复   |
| 18  |    | NO    | freeswitch默认配置清理                                  | 删除一些freeswitch自带的默认配置用户,防止被滥用。                                                                                      | 修夏   |
| 19  |    | OK    | 检测freeswitch是否开启密码认证功能                            | 检测客户端是否可以用任何密码登陆注册。                                                                                                 |      |
| 20  |    | OK    | freeswitch默认日志级别                                  | 控制台日志级别:console_loglevel=info 文件日志级别:debug,info,notice,warning,err,crit,alert                                       |      |
| 21  |    | OK    | 检测是否改动了event socket                               | 您event socket 配置是 127.0.0.1 很安全                                                                                     |      |
| 22  |    | NO    | 检测您是否下载定制sounds声音文件                               | 比加锚误提醒,欠责提醒等                                                                                                    | 修复   |
| 23  |    | NO    | 创建一些默认配置文件                                        | 这里会创建一些默认的霹雳文件哦(创建我们定制功能的默认文件共)                                                                                     | 修复   |
| 24  |    | NO    | 检测您是否下载定制的so库文件                                   | 系统正常运行离不开一些定制本地库哦                                                                                                   | 修复   |
| 25  |    | ОК    | 检测您是否下载一些定制的脚本功能                                  | 系统正常运行离不可一些定制本地脚本哦                                                                                                  |      |
| 27  |    | NO    | 检测java守护进程是否正确运行                                  | 检测java守护进程是否正确运行为了系统稳定洗,需要保证java正常运行哦。                                                                              | 修复   |
| 28  |    | NO    | 检测freeswitch守护进程是否正确运行                            | 检测freeswitch守护进程是否正确运行为了系统稳定洗,需要保证freeswitch正常运行哦。                                                                  | 修复   |
| 30  |    | NO    | 修改CDR SQL模版                                       | 这里修改了入 xml_cdr_csv sql , 可以让Freeswitch系统产生符合要求的通话记录                                                                 | 修夏   |
| 31  |    | NO    | 修改 xml_curl.xml                                   | 使系统支持web集中管理账户注册和呼叫服务,动态能改引用的URL路径                                                                                  | 修复   |
| 32  |    | ОК    | 检测是否支持防火墙                                         | 防火墙是系统安全的首要屏障                                                                                                    |      |
| 33  |    | NO    | 防火墙默认配置参数设置                                       | 目前最适合VOIP的IPtables 设置哦。(替换一个文件,旧的备份以下吧)                                                                             | 修复   |

安全模块可以配合防火墙工作,增强监控功能;

| 35 | NO | 配置安全模块1               | 系统默认拦截扫机行为 freeswitch-blackagent           | 修复 |
|----|----|-----------------------|--------------------------------------------|----|
| 36 | NO | 配置安全模块2               | 系统默认拦截注册ddos行为freeswitch-dos               | 修复 |
| 37 | NO | 配置安全模块3               | 系统默认拦截非法呼叫行为 freeswitch                    | 修复 |
| 38 | NO | 間:置安全模块4              | 系统默认拦截注册欺诈行为 freeswitch-call               | 修复 |
| 39 | NO | 配置安全模块5               | 系统默认拦截web 呼叫行为 freeswitch-tomcat           | 修夏 |
| 40 | NO | 检测IP库是否有更新            | 保持最新的IP库很有必要哦                              | 修夏 |
| 41 | NO | 检测手机号段库是否有更新          | 报错最新的手机号段库(中国)应付号码前准很重要哦;                  | 修复 |
| 42 | NO | 检测并完善linux TCP链接数默认设置 | 服务器再半,也要有进行参数优化才能发挥最大效能呢。                  | 修复 |
| 43 | NO | 检测并修改linux文件最大连接数设置   | 文件最大链接数最系统很重要。具体去百度                        | 修夏 |
| 44 | ОК | 后台管理端口检测              | 80端口容易被CC攻击,建议选用80之外的其他端口。请百度:如何修改tomcat端口 |    |
| 45 | OK | 检测并修改Linux 最大线程数限制    | linux最大线程数对freeswitch高并发有比较大的影响。           |    |
| 46 | OK | 检测/etc/profile 配置     | "请您正确配置JAVA_HOME、CLASSPATH"等环境变量。          |    |
|    |    |                       |                                            |    |

终止 下一步

修复完毕 如下:

| 19 21 |        | •                                          |                                    |      |
|-------|--------|--------------------------------------------|------------------------------------|------|
| 序号    | 状态     | 项目                                         | 友情提示                               | 手动修复 |
| 0     | OK     | freeswitch模块依赖检测                           |                                    |      |
| 1     | OK     | 生产环境参数配置max-db-handlers,当前值: 1000          | 建议配置大于500 是DB性能充分发挥,支持高并发环境        |      |
| 2     | OK     | 生产环境参数配置min-idle-cpu,当前值:2                 | 建议配置小于10,即CPU空余10%计算能力时拒绝接入新的呼叫请求  |      |
| 3     | OK     | 生产环境参数配置max-session,当前值: 10000             | 建议配置10000 ,是系统理论支持的最大并发呼叫数         |      |
| 4     | OK     | 生产环境参数配置session-per-session,当前值: 300       | 建议配置>300,即允许系统每秒同时可以创建300+ session |      |
| 5     | OK     | 生产环境参数配置max-proceeding,当前值: 36000          | 建议配置>18000秒,即允许每个通话最多保持5小时时长       |      |
| 6     | OK     | 生产环境参数配置session-timeout,当前值: 36000         | 建议配置>18000秒,即允许每个通话最多保持5小时时长不掉线    |      |
| 7     | OK     | 生产环境参数配置rtp-timeout-sec,当前值: 36000         | 建议配置>18000秒,即允许每个通话最多保持5小时时长不掉线    |      |
| 8     | OK     | 生产环境参数配置rtp-hold-timeout=sec,当前值:<br>36000 | 建议配置>18000秒,即允许每个通话最多保持5小时时长不算线    |      |
| 9     | OK     | 生产环境参数配置rtp-hold-timeout=sec,当前值:<br>36000 | 建议配置>18000秒,即允许每个通话最多保持5小时时长不掉线    |      |
| 10    | OK     | 是否支持G729编码                                 | 系统默认安装的G729编码不支持转码 如果需要转码请点击 这里    |      |
| 11    | OK     | 是否支持SILK编码                                 | 您还没有支持现在性能最好用的开源语音编码,如果需要安装请点击 这里  |      |
| 12    | OK     | 编码查看                                       | 您支持的编码格式是                          |      |
| 13    | OK     | freeswitch开启默认转码                           | 生产环境客户端语音编码复杂多样,默认要开通转码支持哦。        |      |
| 14    | ОК     | freeswitch端口检查                             | 念开放的端口是                            | 修改端口 |
| 15    | OK     | freeswitch默认的RTP端口范围                       | 您的RTP端口范围是                         |      |
| 16    | OK     | freeswitch默认客户端注册周期                        | 您的设置的客户端默认注册周期是1800秒               |      |
| 17    | OK     | freeswitch防止注册风暴                           | 给每个客户端设置一个随机值,防止注册风暴风险。            |      |
| 18    | ОК     | freeswitch默认配置清理                           | 删除一些freeswitch自带的默认配置用户,防止被滥用。     |      |
| 19    | ОК     | 检测freeswitch是否开启密码认证功能                     | 检测客户端是否可以用任何密码登陆注册。                |      |
| 20    | ОК     | freeswitch默认日志级别                           | 您设置的默认日志级别是                        |      |
| 21    | 检测是否改动 | 7event socket                              |                                    |      |

| 24 | OK | 检测您是否下载定制的so库文件        | 系统正常运行离不开一些定制本地库哦                                   |
|----|----|------------------------|-----------------------------------------------------|
| 25 | OK | 检测您是否下载一些定制的脚本功能       | 系统正常运行需不可一些定制本地脚本哦                                  |
| 27 | OK | 检测java守护进程是否正确运行       | 检测java守护进程是否正确运行为了系统稳定洗,需要保证ava正常运行哦。               |
| 28 | OK | 检测freeswitch守护进程是否正确运行 | 检测freeswitch守护进程是否正确运行为了系统稳定洗,需要保证freeswitch正常运行哦。  |
| 30 | OK | 修改CDR SQL模版            | 这里修改了入 xml_cdr_csv sql , 可以让Freeswitch系统产生符合要求的通话记录 |
| 31 | OK | 修改 xml_curl.xml        | 使系统支持web集中管理账户注册和呼叫服务,动态修改引用的URL路径                  |
| 32 | OK | 检测是否支持防火墙              | 防火墙是系统安全的首要屏障                                       |
| 33 | OK | 防火墙默认配置参数设置            | 目前最适合VOIP的IPtables 设置哦。(替换一个文件,旧的备份以下吧)             |
| 34 | OK | 检测是否安装安全模块             | 安全模块可以配合防火墙工作,增强监控功能;                               |
| 35 | OK | 配置安全模块1                | 系统默认拦截扫机行为 freeswitch-blackagent                    |
| 36 | OK | 配置安全模块2                | 系統默认拦截注册ddos行为freeswitch-dos                        |
| 37 | OK | 配置安全模块3                | 系统默认拦截非法呼叫行为 freeswitch                             |
| 38 | OK | 配置安全模块4                | 系统默认拦截注册欺诈行为 freeswitch-call                        |
| 39 | OK | 配置安全模块5                | 系统默认拦截web 呼叫行为 freeswitch-torncat                   |
| 40 | OK | 检测IP库是否有更新             | 保持最新的IP库很有必要哦                                       |
| 41 | OK | 检测手机号段库是否有更新           | 报错最新的手机号段库(中国)应付号码前准很重要哦;                           |
| 42 | OK | 检测并完善linux TCP链接数默认设置  | 服务器再牛,也要有进行参数优化才能发挥最大效能呢。                           |
| 43 | OK | 检测并修改linux文件最大连接数设置    | 文件最大链接数最系统很重要。具体去百度                                 |
| 44 | OK | 后台管理端口检测               | 80端口容易被CC攻击,建议选用80之外的其他端口。请百度:如何修改tomcat端口          |
| 45 | OK | 检测并修改Linux 最大线程数限制     | linux最大线程数对freeswitch高并发有比较大的影响。                    |
| 46 | ОК | 检测/etc/profile 配置      | "请您正确配置JAVA_HOME、CLASSPATH"等环境变量。                   |
|    |    |                        |                                                     |

# Step 10 系统自动重启

点击下一步,系统进入安装完成提示页面,系统自动重启。 请点击刷新按钮或者 F5 刷新页面

| 1、模块安装路径                     |                                                                                               |
|------------------------------|-----------------------------------------------------------------------------------------------|
| Java安装路径                     | /usr/java/                                                                                    |
| freeswitch安装路径               | /usr/local/freeswitch/                                                                        |
| tomcat安装路径                   | /root/tomcat/                                                                                 |
| redis 安装路径                   | /usr/local/redis/                                                                             |
| Tips:以上路径固定不可修改,否则系统无法正常启动。  |                                                                                               |
| 2、访问地址                       |                                                                                               |
| HighSwitch管理地址               | http://120.76.45.253:8080/                                                                    |
| 用户查询地址                       | http://120.76.45.253:8080/user_web/                                                           |
|                              | SIP账户、对接账户、代理账户均可登录这里查询相关信息。                                                                  |
| 3、数据库信息                      |                                                                                               |
| DB URL                       | jdbc:mysql://localhost:3306/highswitch?characterEncoding=utf-8&zeroDateTimeBehavior=convertTo |
| DB User                      | root                                                                                          |
| DB Password                  | root                                                                                          |
| 4、常用命令                       |                                                                                               |
| 服务器管理命令                      | sh highswtich-status (start/stop/restart/status)                                              |
| 修改端口命令                       | highswitch-port tomcat=8080 internal=5060 external=5080 必须同时传递3个                              |
| 5、友情提示 登录成功后,请立即修改以下账户的初始密码: |                                                                                               |
| 代理账户                         | ROOT                                                                                          |
| 结算账户                         | Balance_1                                                                                     |
| O IDRK C                     | 12345678                                                                                      |

用户查询地址是 SIP 话机,代理用户查询相关信息的入口; Highswitch 管理地址是 Highswitch 总后台的入口。

# Step 11 第一次登入总后台

输入您在配置数据库和缓存服务器时候配置的后台账户密码,点击登录

|      | = 管理员 ▼                                            |
|------|----------------------------------------------------|
|      | ≗ root                                             |
|      | *                                                  |
|      | @ NXPV NXPV                                        |
|      | 登录                                                 |
| ତ ୨୮ | 15 Light Communication Limited All Rights Reserved |
| © 21 | Is Light communication Limited Air Aights Reserved |

## Step 12 系统初次登录全局变量设置向导,不需要可以跳过

邮箱服务器设置:未来如果用户欠费或者余额不足或 CDR 报告,会发邮件通知提醒; VOIP 参数设置:

设置系统全局默认可以拨号的国家或地区,不在这个变量范围的禁止呼叫;

默认可以拨打的最高费率设置:如设置为 0.3,那么某些国家费率超过 0.3 每分钟都会 被过滤,不可以呼出;

电话会议开关:打开可以使用 freeswitch 正常的自带会议功能;

压力测试开关:打开这个,可以接受 SIPP 压力测试,详见下文。

录音设置:如果需要录音,录音的方式选择,支持 FTP,阿里云 OSS、本地硬盘(默认)

| SMTP邮件服务器地址  | smtp.your_smtp.com |
|--------------|--------------------|
|              |                    |
| SMTP邮箱用户名    | User               |
|              |                    |
| SMTP邮箱密码     |                    |
|              |                    |
| SMTP邮箱名称     | Highswitch邮件中心     |
|              |                    |
| SMTP邮箱发送的地址  | cs@highswitch.com  |
|              |                    |
| STMP邮箱端口     | 25                 |
|              | N-                 |
| SMTP邮箱是否为SSL | ◎ 关闭 ◎ 开启          |
|              |                    |
|              | 武辺                 |
|              |                    |

邮箱服务器设置

#### VOIP参数设置

| 默认可拨号国家   | CN,HK,MO,KH,JP,KR,TW,TH,MY,PH,US,ID,LA,MM,SG,AU,CA | 选择 |
|-----------|----------------------------------------------------|----|
| 默认可拨号最高费率 | 0.3                                                |    |
| 电话会议模式    | ◎ 关闭 - ◎ 开启                                        |    |
| 电话测试模式    | ● 关闭 - ◎ 开启                                        |    |
|           | 跳过 下一歩                                             |    |

|    | 国家或地区列表 |     |             |      |       |   |
|----|---------|-----|-------------|------|-------|---|
|    | ISO     |     | 英文名称        | 中文名称 | 查询    | ĺ |
| 高赛 | 0       | ISO | 英文名称        |      | 中文名称  |   |
| 议模 | 0       | AF  | Afghanistan |      | 阿富汗   |   |
| 武模 |         | AL  | Albania     |      | 阿尔巴尼亚 |   |
|    |         | DZ  | Algeria     |      | 阿尔及利亚 |   |
|    | ۲       | US  | America     |      | 美国    |   |
|    |         | AD  | Andorra     |      | 安道尔   |   |
|    |         | AO  | Angola      |      | 安哥拉   |   |
|    |         | Δī  | Angola      |      | 中于拉   |   |

#### VOIP参数设置

| 默认可拨号国家   | AL, US, AU, MM, KH, CA, CN, HK, ID, JP, KR, LA, MO, MY, PH, SG, TW, TH | 选择 |
|-----------|------------------------------------------------------------------------|----|
| 默认可拨号最高费率 | 1                                                                      |    |
| 电话会议模式    | ◎ 关闭 ◎ 开启                                                              |    |
| 电话测试模式    | ◎ 关闭 😨 开启                                                              |    |
|           | 跳过 下-步                                                                 |    |

#### 录音设置

| 2,5%   |                                   |   |
|--------|-----------------------------------|---|
| 录音存储方式 | LOCAL                             | × |
| 保存路径   | /usr/local/freeswitch/recordings/ |   |

录音设置

| 录音存储方式           | OSS                                               |   |  |
|------------------|---------------------------------------------------|---|--|
| OSS外网域名          | http://record-qzlink.oss-cn-hangzhou.aliyuncs.com |   |  |
| OSS节点            | 华东 2 (上海)                                         | • |  |
| Access Key ID    | pQid3VwgxyCMkOig                                  |   |  |
| ccess Key Secret | tG3Y4SH8iNKXdcppKBRypBobTmDcpL                    |   |  |
| Bucket 名称        | record-azlink                                     |   |  |

#### 录音设置

| 录音存储方式 | FTP      |  |
|--------|----------|--|
| Ftp地址  | 请输入Flp地址 |  |
| 用户名    | 请输入用户名   |  |
| 密码     | 请输入密码    |  |

点击下一步或跳过 进入首页,以后再次登录总后台,即可以看到该页面。 详细介绍请看"管理员手册"

| 🔆 HighSwitch                                            | 如何限 帐号管理 落地线路 赛率管理 拔号方案 通话管理                       | 安全管理 会议管理 统计报表 云监控 系统          | ? 佛政密码 关于 道                                                                                                    |
|---------------------------------------------------------|----------------------------------------------------|--------------------------------|----------------------------------------------------------------------------------------------------|
| 9<br>• • • • • • • •                                    | 服务器状态                                              |                                | 1983 - 1995 - 1995 - 1995 - 1995 - 1995 - 1995 - 1995 - 1995 - 1995 - 1995 - 1995 - 1995 - 1995 - 1995 - 1995 - |
| <ul> <li>新統管理员</li> <li>角色管理</li> <li>茶单权限管理</li> </ul> | Freeswitchtzts istableststa                        | Fail2banktós Neh/ttós          | Mysoittäs Redisttäs                                                                                             |
|                                                         | 今日對据                                               |                                |                                                                                                    |
|                                                         | 并发数                                                | 急营业额 毛利润 余郡<br>\$00 \$00.00000 | 不足用户数 ACD ASR                                                                                                   |
|                                                         | 统计图表                                               |                                |                                                                                                    |
|                                                         | 并发数统计(每分钟)                                         | ASR统计(每小时)                     | ACD统计(每小时)                                                                                                    |
|                                                         | 5<br>4<br>2<br>0<br>07-26 1624 1626 1628 1630 1632 |                                |                                                                                                    |
|                                                         | 通话情况统计(每小时)                                        | 网络漆入速率(kbps)                   | 网络流出速率(kbps)                                                                                                    |
|                                                         |                                                    |                                |                                                                                                    |

# 如何修改 Freeswitch 和 Tomcat 端口

系统安装完毕看到以下文件

highswitch-port highswitch-status install.log tomcat

highswitch-port 修改 tomcat freeswitch 端口; highswitch-status 系统管理命令 可以查看监控状态,重启、停止等; Install.log 安装日志 tomcat web 系统 web 管理程序

修改 Freeswitch 默认端口 5060 5080: sh highswitch-port tomcat=80 internal=5070 external=5090

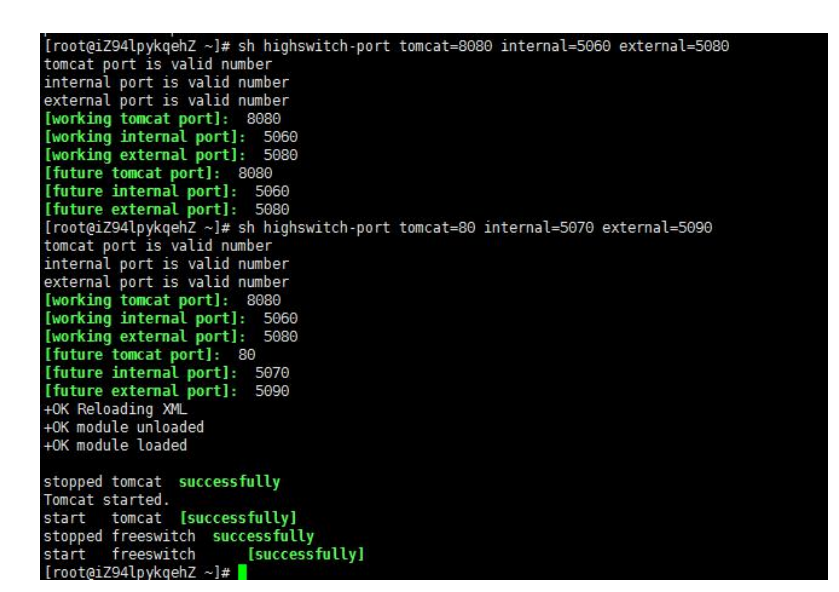

#### 可以看到端口已经修改成功

| [root@iZ94lpykqehZ ~]# fs_c<br>Name    | li -x "sofia status"<br>Type | "<br>Data                                                                                                    | State                                 |
|----------------------------------------|------------------------------|----------------------------------------------------------------------------------------------------|---------------------------------------|
| 120.76.45.253<br>internal<br>external  | alias<br>profile<br>profile  | internal<br>sip:mod_sofia@120.76.45.255:5070<br>sip:mod_sofia@120.76.45.255:5090                                                                                                    | ALIASED<br>RUNNING (0)<br>RUNNING (0) |
| 2 profiles 1 alias                     |                              |                                                                                                    |                                       |
| [root@iZ94lpykgehZ ~]# 🚦               |                              |                                                                                                    |                                       |
|                                        |                              | The symmetry reproduction of the second state of the second state |                                       |
| 120.76.45.253/;JSESSIONID=23befd85-9ae | ed-4592-81b6-3e35ceab7381    |                                                                                                    |                                       |
|                                        |                              |                                                                                                    |                                       |
|                                        |                              |                                                                                                    |                                       |
|                                        |                              |                                                                                                    |                                       |
|                                        |                              |                                                                                                    |                                       |
|                                        |                              | ×                                                                                                    |                                       |
|                                        |                              |                                                                                                    |                                       |

KGNV

登录

© 2015 Light Communication Limited All Rights Reserved

用户名
 (\* 请输入密码)
 (#) 请输入验证码

### 如何修改 DB 数据库连接地址

sh highswitch-update-db ip/doman db\_port db\_name db\_user db\_password 该命令暂未公开发布,如果需要请在后台-系统--问题反馈提交工单。

## 如何重启整个系统

sh highswitch-status status 查看系统个模块的状态 sh highswitch-status stop 停止整个系统 sh highswitch-status start 启动整个系统 sh highswitch-status restart 重启整个系统

# 如何压力测试

首先在详细安装步骤 Step 12 VOIP 参数设置打开了压力测试开关; 或者登录总后台修改全局变量,或者点击全局变量配置向导再次配置:

| <ul> <li>▶服务器状态</li> </ul>                                                                                                    |                    | 名称           | 变量名                                    |                                                                                       | 变量值                                       |  |  |
|----------------------------------------------------------------------------------------------------|--------------------|--------------|----------------------------------------|---------------------------------------------------------------------------------------|-------------------------------------------|--|--|
| ▶ 修改配置文件                                                                                                    |                    | 强显号码         | transmission                           | i_num                                                                                 | 1213131245                                |  |  |
| <ul> <li>→ 全局变量管理</li> <li>→ 全局变量配置向导</li> </ul>                                                                                                  | ٠                  | 全局变量版本号      | global_version                         |                                                                                       | 24654430313906176                         |  |  |
| ▶ 运行命令配置                                                                                                    |                    | SMTP邮件服务器地址  | smtp.address                           |                                                                                       | smtp.your_smtp.com                        |  |  |
| ▶ Linux命令行                                                                                                    |                    | SMTP邮箱用户名    | smtp.username                          |                                                                                       | user                                      |  |  |
| <ul> <li>▶ 手机号段管理</li> <li>▶ 括权管理</li> </ul>                                                                                                    | 0                  | SMTP邮箱密码     | smtp.password                          |                                                                                       | password                                  |  |  |
| <ul> <li>· 调整跟踪</li> </ul>                                                                                                    |                    | SMTP邮箱名称     | smtp.sendName                          |                                                                                       | Highswitch邮件中心                            |  |  |
| ▶ DID设置                                                                                                    |                    | SMTP邮箱发送的地址  | smtp.senderFullName                    |                                                                                       | lance@lighthk.com                         |  |  |
| ▶ 回拨设置                                                                                                    |                    | SMTP邮箱端口     | smtp.port                              |                                                                                       | 25                                        |  |  |
| ▶ 日志清理                                                                                                    |                    | SMTP邮箱是否为SSL | smtp.is_ssl                            |                                                                                       | fasle                                     |  |  |
| ▶ 问题反馈                                                                                                    |                    | 默认可拨号最高费率    | defalut_can_call_rate                  |                                                                                       | 1                                         |  |  |
| <ul> <li>清理内存</li> </ul>                                                                                                    |                    | 全局录音         | is_record<br>recordStorageType         |                                                                                       | false                                     |  |  |
| • 登求申计                                                                                                    |                    | 录音存储方式       |                                        |                                                                                       | LOCAL                                     |  |  |
| , 1967 (E 19                                                                                                    |                    | 是不开启电话会议模式   | isMettingMc                            | odel                                                                                  | 1                                         |  |  |
|                                                                                                    |                    | 是否开启电话测试模式   | isTestModel                            |                                                                                       | 1                                         |  |  |
| <ul> <li>系统</li> <li>系统</li> <li>系统状态</li> <li>股务器状态</li> <li>修改配置文件</li> <li>全局变量管理</li> <li>全局变量管理</li> <li>之后参令配置</li> <li>Linux命令行</li> </ul> |                    | VO           | IP参数设<br>默认可拨号国家<br>认问拨号最高费车<br>电话会议模式 | <ul> <li>CN,HK,MO,KH,</li> <li>1</li> <li> ★i∂ - ⊕ πâ</li> <li> ★i∂ - ⊕ πâ</li> </ul> | IP,KR,TW,TH,MY,PH,US,ID,LA,MM,SG,AU,CA,AL |  |  |
| <ul> <li>・ 手机号段管理</li> <li>・ 授权管理</li> </ul>                                                                                                    | 电话测试模式 ◎ 关闭 - ◎ 跳过 |              |                                        | ₩过 下-#                                                                                | - 世                                       |  |  |

系统自带了 SIPP3.3 的测试工具包,地址是: /root/tomcat/test/sipp-3.3

#### cd /root/tomcat/test/sipp-3.3

执行命令: (注意替换红色的 IP) 低压测试: (接通后系统会持续播放自带语音) ./sipp -sn uac -s low\_stress -r 5 -d 50000 -trace\_err -rtp\_echo 47.90.18.11:5080 高压测试: (开启了实时录音) ./sipp -sn uac -s high\_stress -r 5 -d 50000 -trace\_err -rtp\_echo 47.90.18.11:5080

关于 sipp 常用命令和操作手册,请参考 SIPP 相关文档,

该测试场景比较简单,如需要更丰富的测试场景,请自行查阅资料。

### 安装失败怎么办

失败原因:

- 1、下载的时候某些文件下载不全,导致安装失败,请重新安装即可;
- 已经看到网页提示系统将在2分钟内重启,但是重启失败,页面刷新无法链接怎么办? 检查文件/usr/local/freeswitch/conf/sip\_profiles/internal.xml;

开机自检点击修复按钮时,因为网络原因可能导致某些字段注释打开的时候失败,会存 在不配对的 <!-- --> 注释,请删除多余的半个尖括号即可。

然后在/root 目录下执行 sh highswitch-status restart 试试看。

如图 session-timeout 只有后半部分打开,前半部分残留<!-- 半个尖括号,删除了即可

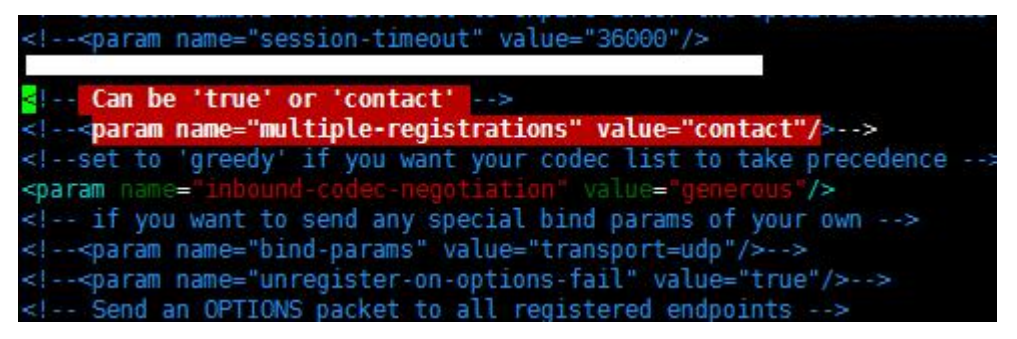

这个异常是小概率事件,我们会尽快解决;

3、其他原因失败,请发邮件 lance@qzlink.com

邮件标题: highswitch 安装故障

邮件正文: IP: xxx.xxx.xxx 账户+ 密码 简单描述原因,提供截图和自己的分析最佳。

#### 其他

系统支持安装在 Amazon 、Aliyun 等云平台和各类独立 Server 服务器;

系统暂不支持在腾讯云服务器上安装(腾讯云分配的独立 IP 绑定在网关,通过 NAT 映射到用户的服务器,服务器不直接绑定独立 IP);

系统支持 VPS 安装,不建议。

系统建议硬件配置: Intel CPU 全系列, 2G 以上内存, 20GB 以上硬盘(SSD 更佳)。